## **Quick Guide S1: Sourcing Negotiations Home Page**

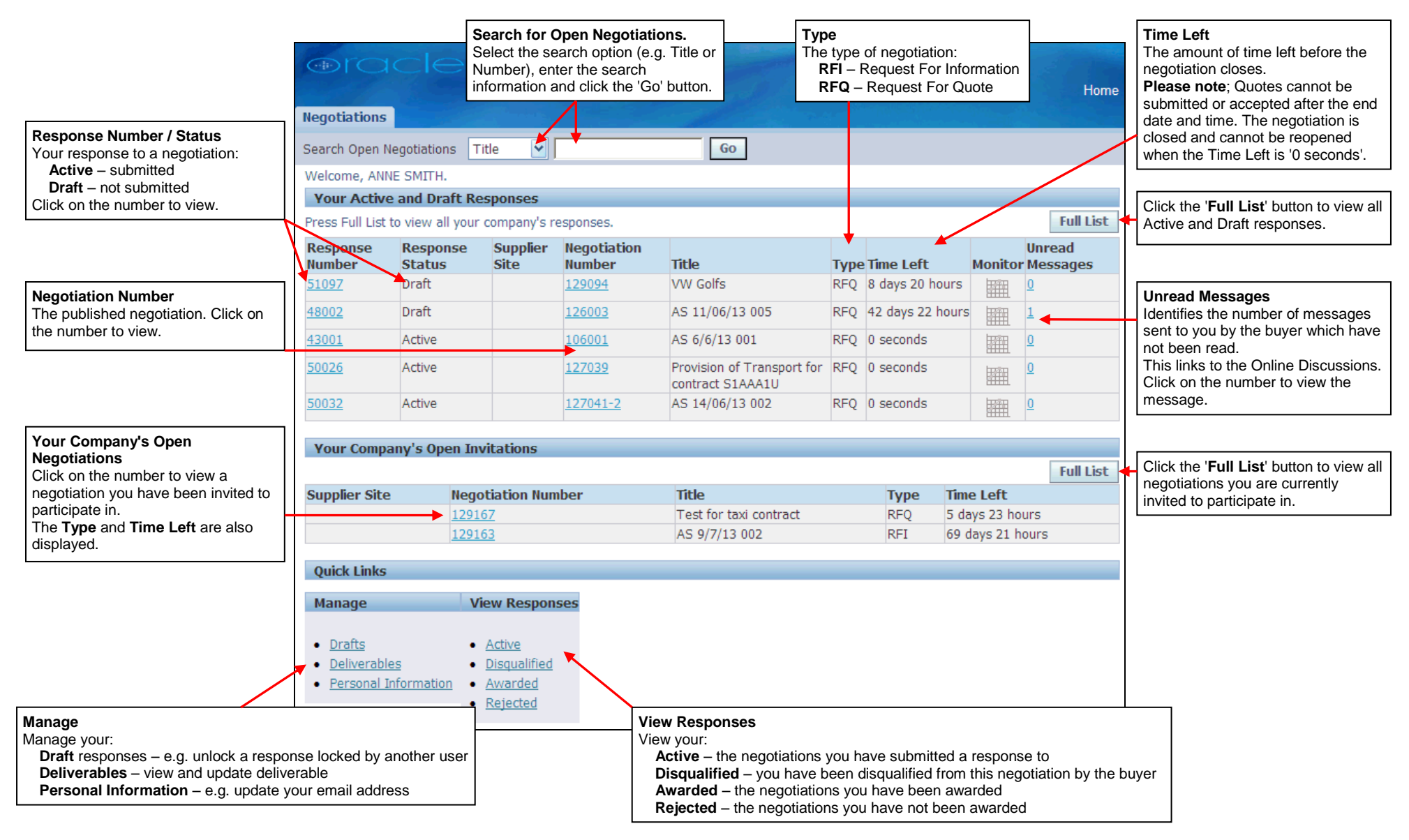

If you need further assistance please call the Customer Service team on: 0300 1236710.

14 April 2014